### GotoWebinar 操作パネルの使い方

このマニュアルは GotoWebinar の操作パネルの 使い方について記載しています。

参加するまでの手順については 別紙「GotoWebinar セッティングマニュアル」をご覧ください。

#### <操作パネル>

主に利用するものだけ説明します。(詳細は次ページ以降にあります。)

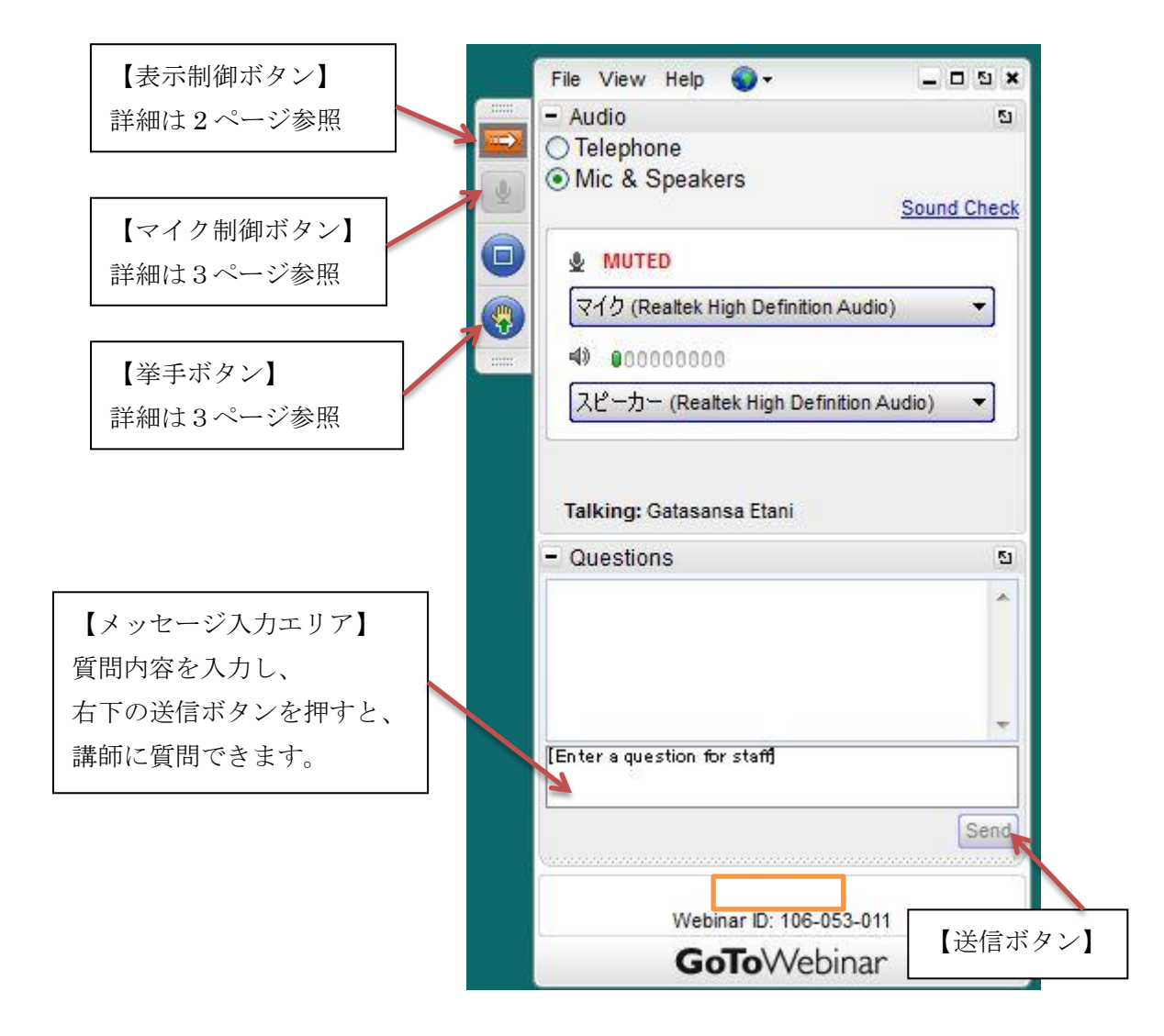

# <表示制御ボタン>

赤地に白い右矢印のボタンを押すと、 画像②のように右側の画面が非表示になります。

再度、表示させたい場合は 赤地に白い左矢印のボタンをクリックすると、 画像①のような表示に戻ります。

画像①

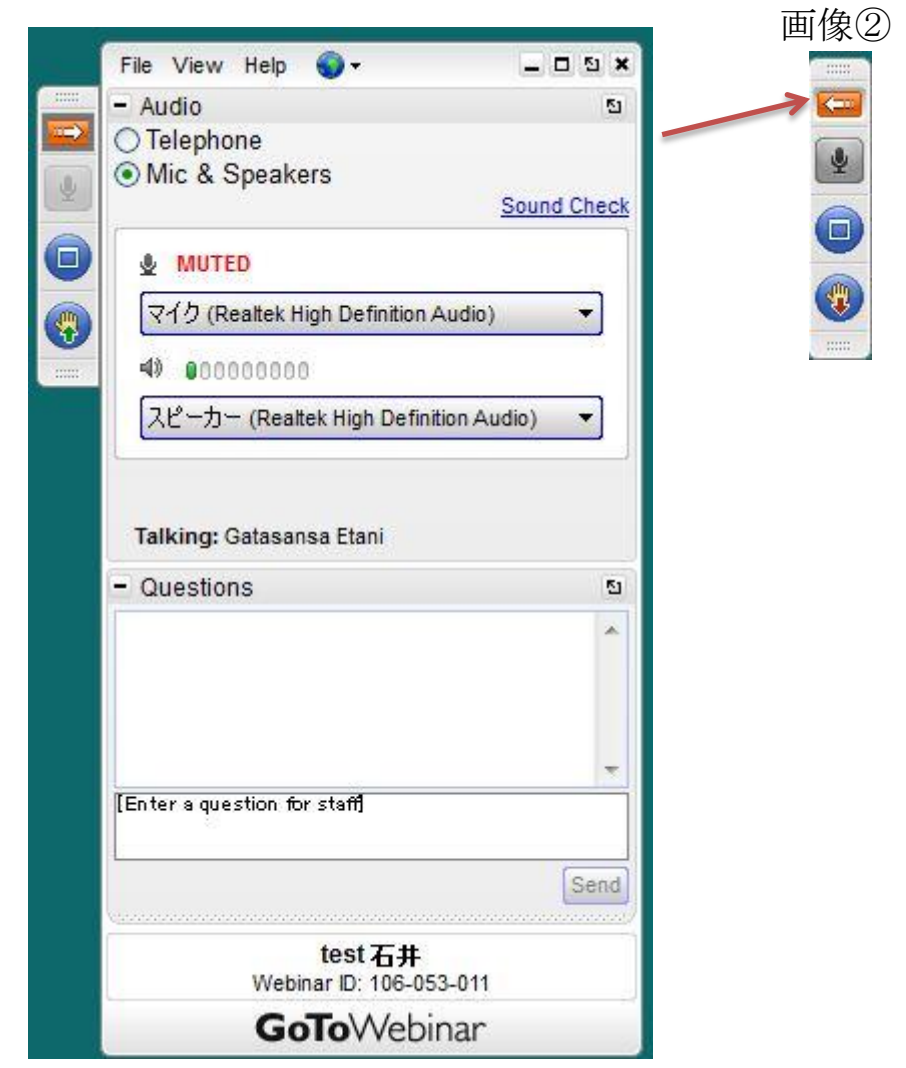

## <マイク制御ボタン>

グレー(画像①)になっていると、 あなたの話す内容は誰にも伝わりません。(ミュート)

緑色(画像②)になっていると、 あなたの声がセミナー参加者全員に伝わります。

注)

セミナー主催者側で制御する場合もあります。 その場合、ユーザーでマイク制御を行うことはできません。

画像① 画像②

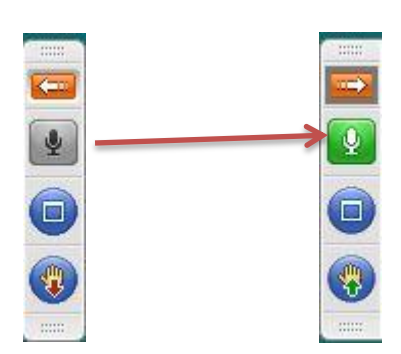

## <挙手ボタン>

セミナー進行にあたって、挙手を求める場合があります。 必要に応じて利用しましょう。

通常、手が下がっている状態(画像①)になっています。 (赤い下向きの矢印)

クリックすると挙手の状態(画像2)になっています。(緑の上向きの矢印)

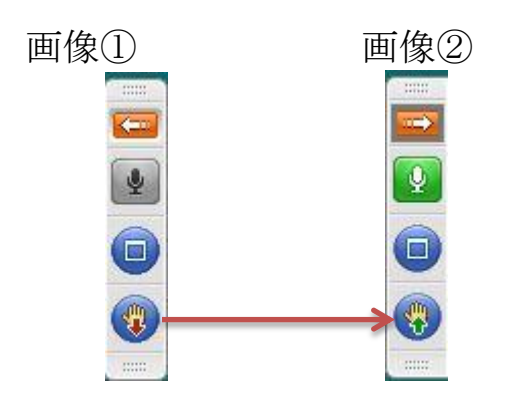